# **Neogov Application Guide**

Login: <u>https://www.governmentjobs.com/careers/vcccd</u> to view District open positions Login: <u>https://www.governmentjobs.com</u> to view all Neogov open positions

## BROWSE AND SELECT OPEN POSITIONS OR TRANSFER POSITIONS

### Browse open position listings

- Sort by posting dates or salary
- Filter by location, department or job category
- Opening up job posting to view minimum requirements
- How to view supplemental questions

Browse transfer positions

### SETTING UP A NEOGOV ACCOUNT FOR THE FIRST TIME USER

#### Create an account, if first time user

- Email address (unique), user name (unique), create password
- Enter profile information to create an application template in Neogov

Submitting an application to an open position from Career Pages

Show how to check on application status

SUBMITTING A JOB INTEREST CARD FOR FUTURE RECRUITMENTS